# Skrzynka sterownicza PC190U

# SILNIK PRZEKŁADNIOWY 24 V DC

## DO ZASTOSOWAŃ MIESZKALNYCH INSTRUKCJA UŻYTKOWNIKA

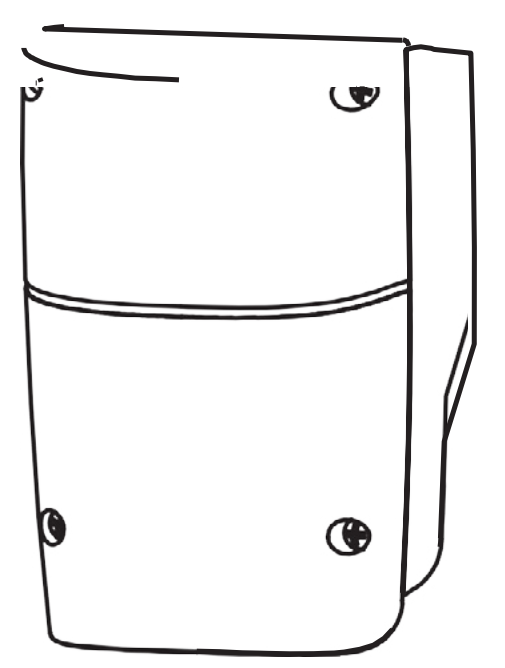

## Indeks

| 1). Instalacja skrzynki sterowniczej         | 2  |
|----------------------------------------------|----|
| 2). Podłączenie przewodów                    | 2  |
| 2.1 Podłączenie silnika                      | 3  |
| 2.1.1 Tylko silnik                           | 3  |
| 2.1.2 Silnik z łącznikiem krańcowym          | 3  |
| 2.1.3 Silnik z czujnikiem Halla              | 3  |
| 2.2 Urządzenie Wifi                          | 4  |
| 2.2.1 Akumulatory rezerwowe                  | 4  |
| 2.3 Akcesoria                                | 5  |
| 2.3.1 Fotokomórki                            | 5  |
| 3). Rozpoczęcie                              | 6  |
| 3.1 Krok 1: Zapamiętywanie zdalne            | 6  |
| 3.1.1 Zapamiętywanie                         | 6  |
| 3.1.2 Usuwanie polecenia z pamięci           | 7  |
| 3.1.3 Wymazywanie pamięci wszystkich pilotów | 7  |
| 3.2 Krok 2: Uczenie się systemu              | 8  |
| 4). Obsługa bramy                            | 9  |
| 5). Bezpieczeństwo obsługi bramy             | 9  |
| 6). Wskazania LED                            | 9  |
| 6.1 Diody LED                                | 9  |
| 6.2 Działanie wyświetlacza LED               | 9  |
| 7). Zmiana parametrów                        | 10 |
| 7.1 Uczenie się parametrów                   | 10 |
| 7.2 Parametr                                 | 10 |
| 7.3 Działanie fotokomórki                    | 12 |
| 8). Specyfikacja techniczna                  | 13 |

## 1). Instalacja skrzynki sterowniczej

knall

- Najpierw należy określić położenie montażowe skrzynki sterowniczej. Zaleca się jej montaż w pobliżu bramy i zabezpieczenie przed potencjalnymi uszkodzeniami. Przed ustaleniem położenia montażowego należy zwrócić uwagę na długość przewodu silnika.
- 2. Zdjąć pokrywę odkręcając cztery śruby. Patrz **Rysunek A**.
- 3. Za pomocą śrubokręta wykonać otwory u dołu skrzynki sterowniczej. Patrz Rysunek B.
- 4. Przymocować na ścianie *Rysunek C*.

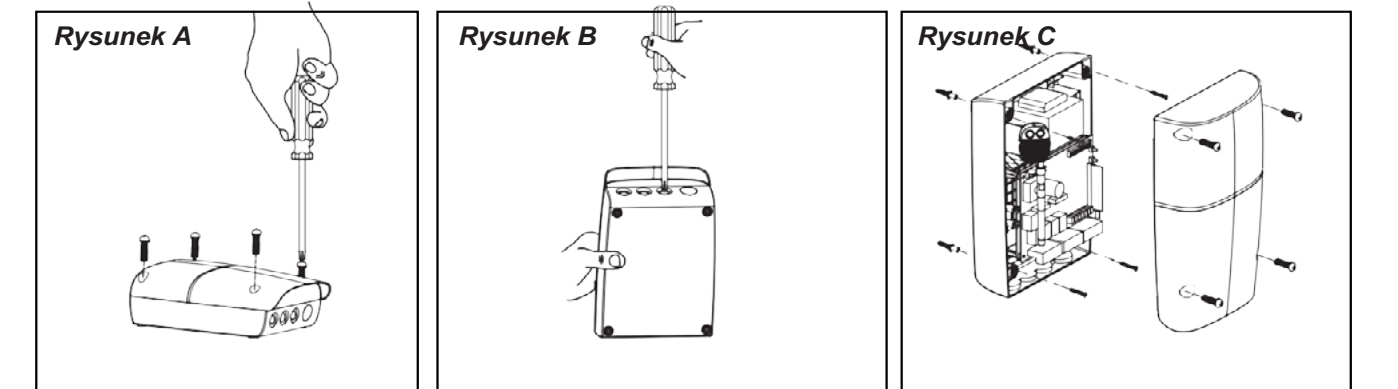

### 2). Podłączenie przewodów

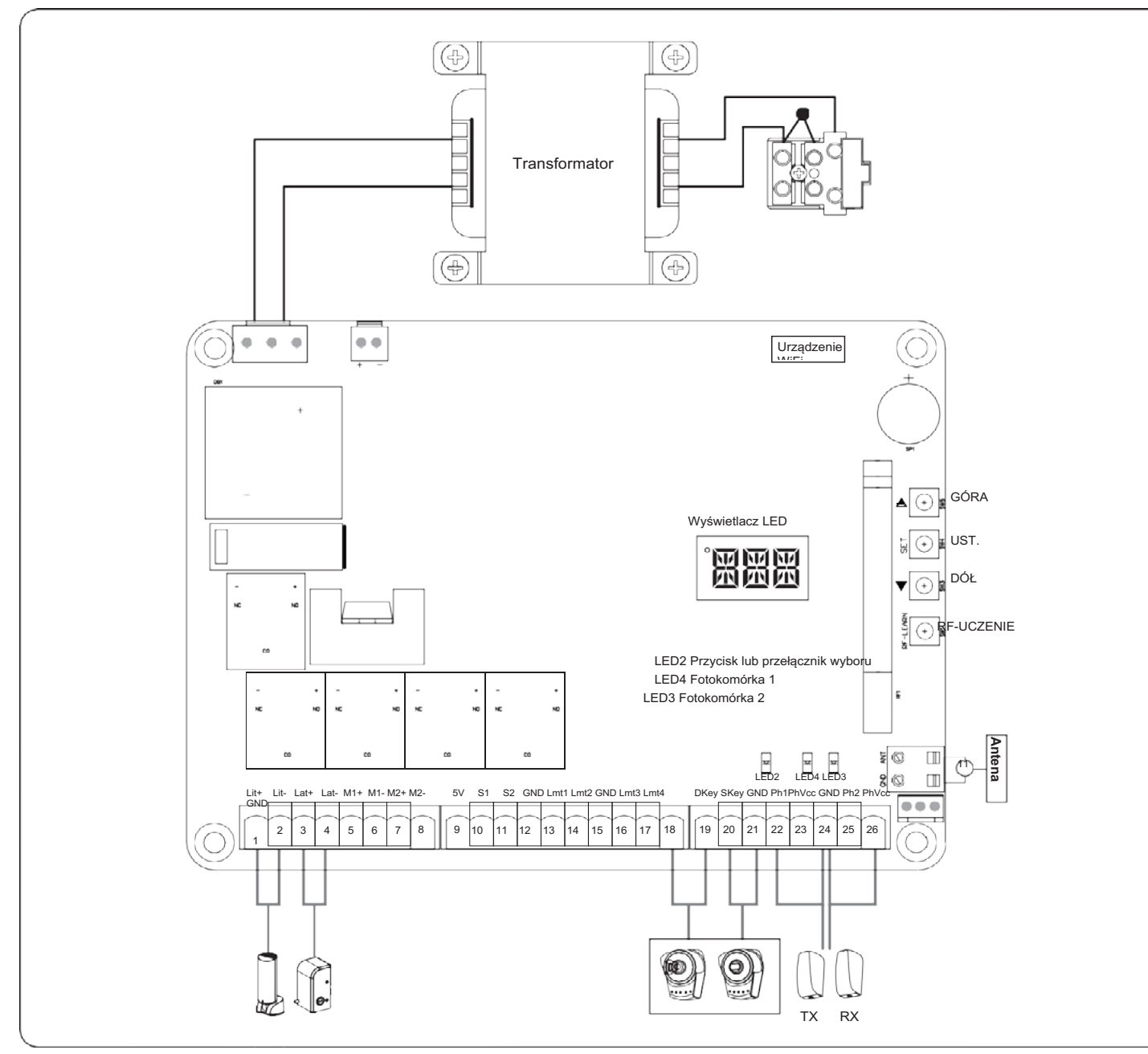

#### 2.1 Podłączenie silnika 2.1.1 Tylko silnik co со со со ANT Ż GND LED2 LED4 LED3 9 12 13 14 15 16 17 18 10 11 19 20 3 5 6 8 21 22 23 25 26 1 2 4 7 24 5V S1 S2 GND Lmt1 Lmt2 GND Lmt3 Lmt4 GND DKey SKey GND Ph1 PhVcc GND Ph2 PhVcc Lit+ Lat+ Lat- M + M1-Lit-M2 + M 2 Biały Żółty Silnik1 Moc Silnik2 Moc

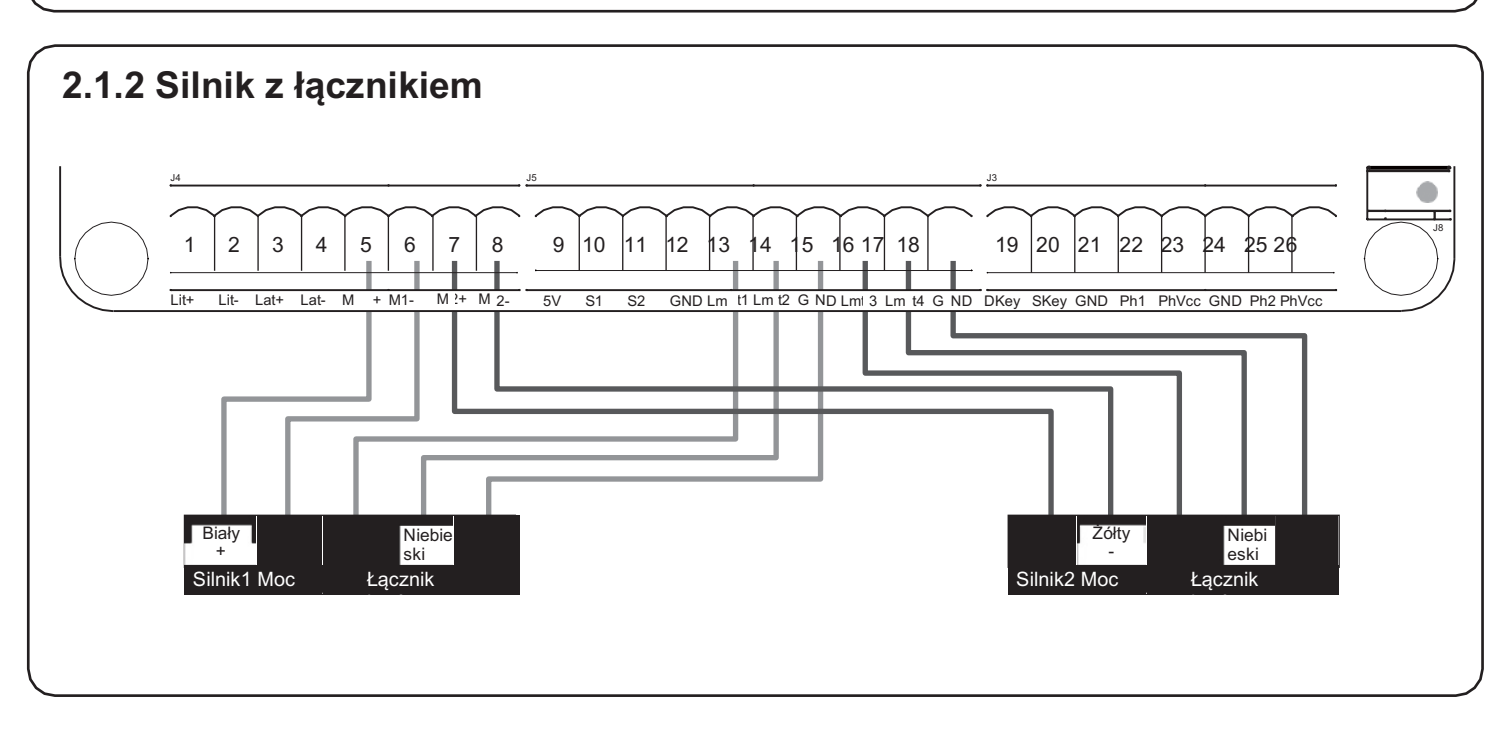

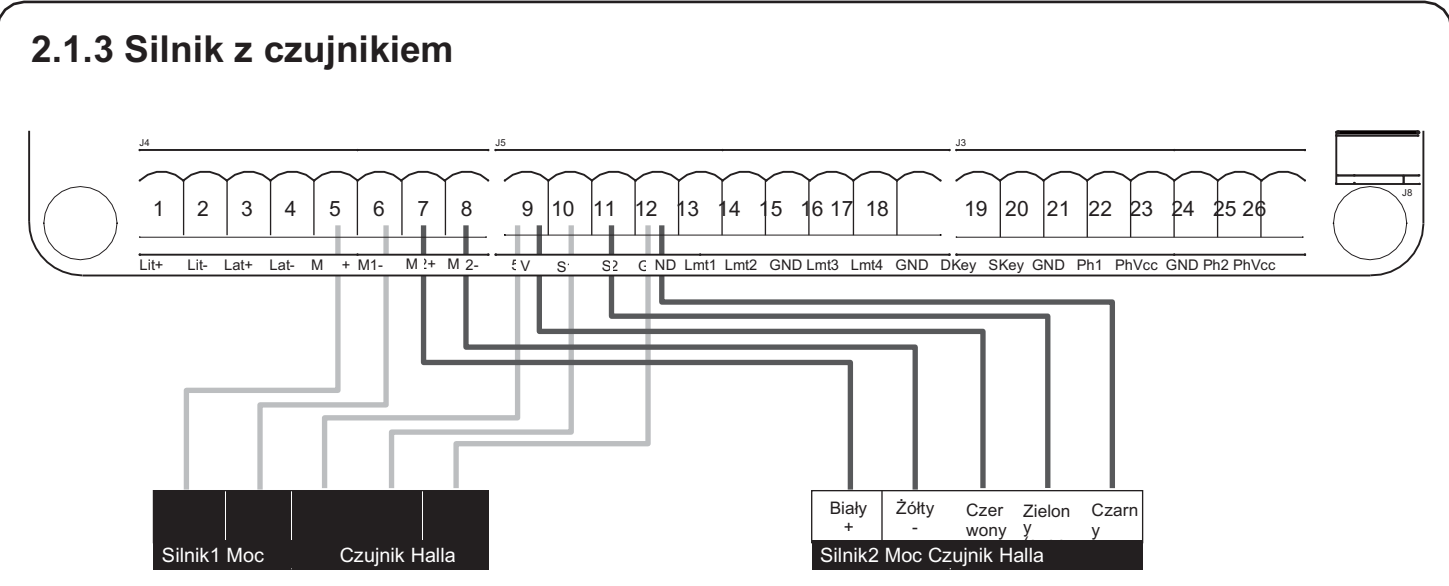

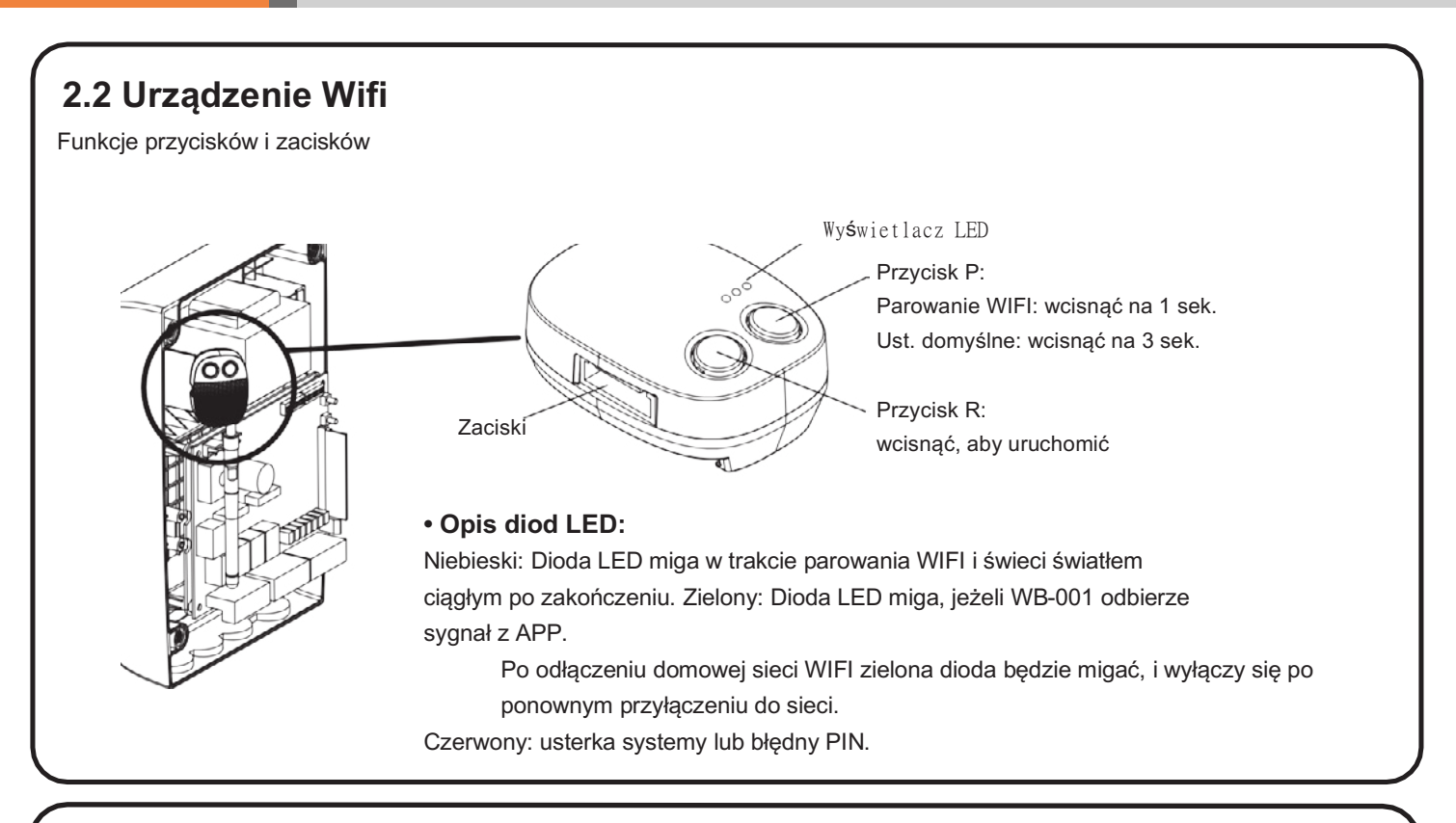

## 2.2.1 Akumulatory rezerwowe

**Zasilanie z akumulatorów:** Białe złącze akumulatorów należy podłączyć w prawidłowy sposób (czerwony przewód do złącza dodatniego +), w przeciwnym razie dojdzie do zwarcia w płytce. Pod płytką sterowniczą znajdują się 2 akumulatory 12V. Są one połączone szeregowo dla 24vDC za pomocą czarnego kabla z żółtym bezpiecznikiem z końcem dodatnim do jednego akumulatora i ujemnym do drugiego. Pozostałe zaciski dodatnie i ujemne trafiają do płytki sterowniczej jak na zdjęciu powyżej

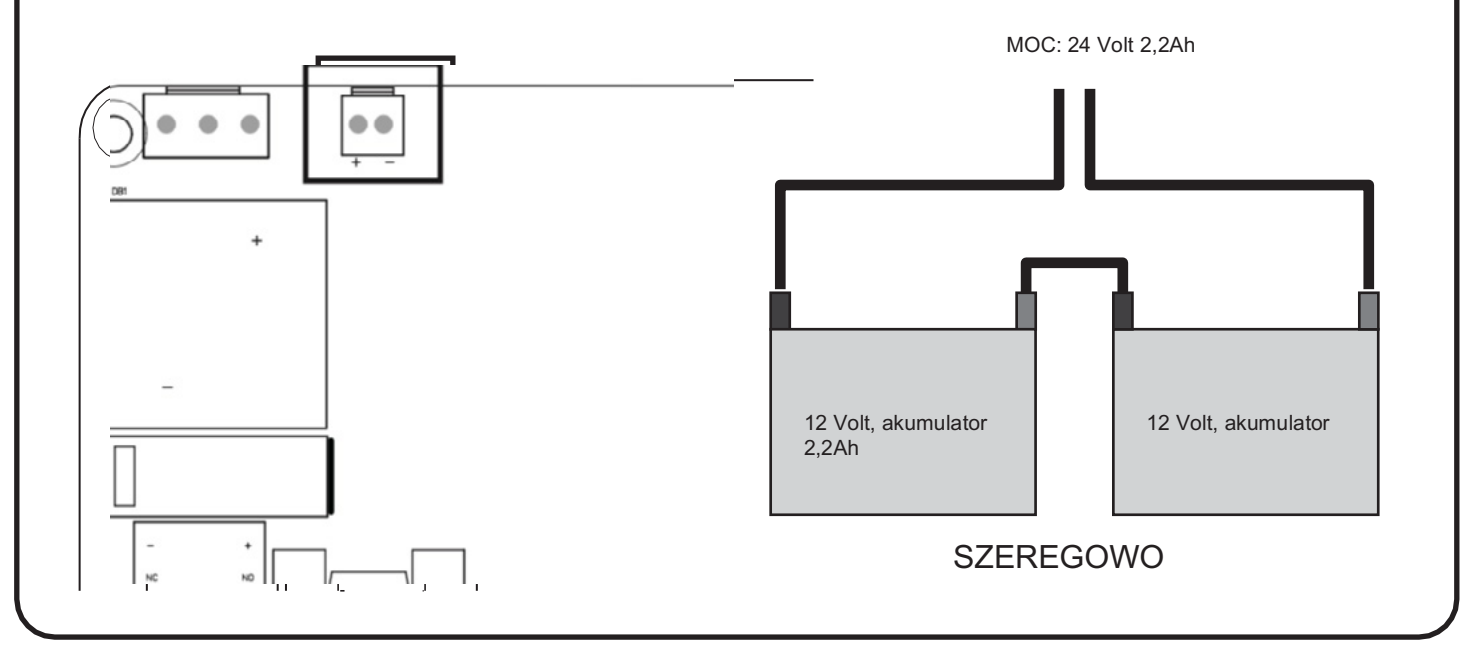

## 2.3 Akcesoria 2.3.1 Fotokomórki

Fotokomórki bezpieczeństwa są urządzeniami zabezpieczającymi do sterowania bramami automatycznymi. Składają się z jednego nadajnika i jednego odbiornika umieszczonego w wodoodpornych obudowach; a wyzwalają się po przecięciu wiązki.

#### SPECYFIKACJA:

| Metoda wykrywania  | Wiązka                                                                      | Rysunek 1(5) |
|--------------------|-----------------------------------------------------------------------------|--------------|
| Zasięg detekcji    | 25m                                                                         |              |
| Napięcie wejściowe | AC/DC 12~24V                                                                |              |
| Czas reakcji       | 100ms                                                                       |              |
| Element emitujący  | Dioda IR                                                                    |              |
| Wskaźnik działania | Czerwona dioda LED (RX): WŁ. (gdy wiązka jest przecięta), Zielony (TX): WŁ. |              |
| Wymiary            | 96*45*43mm                                                                  |              |
| Wyjście            | Wyjście przekaźnika                                                         | 0            |
| Pobór prądu maks.  | TX: 35MA/Rx: 38MA (jeśli wiązka nie jest przecięta);                        |              |
|                    | TX: 35MA/ Rx: 20MA (jeśli wiązka jest przecięta)                            | E O          |
| Wodoodporność      | IP54                                                                        |              |

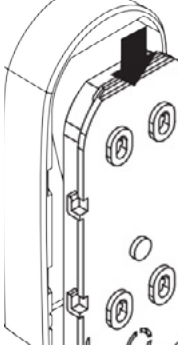

INSTALACJA:

Podłączenie przewodów do fotokomórek

TX: Połączyć zaciski DC+ i GND na nadajniku z zaciskami PhVcc i GND na jednostce PC190U.

RX: Połączyć zaciski DC+, GND, N.C. i COM na odbiorniku z zaciskami PhVcc, GND, Ph1/Ph2 i GND na jednostce PC190U.

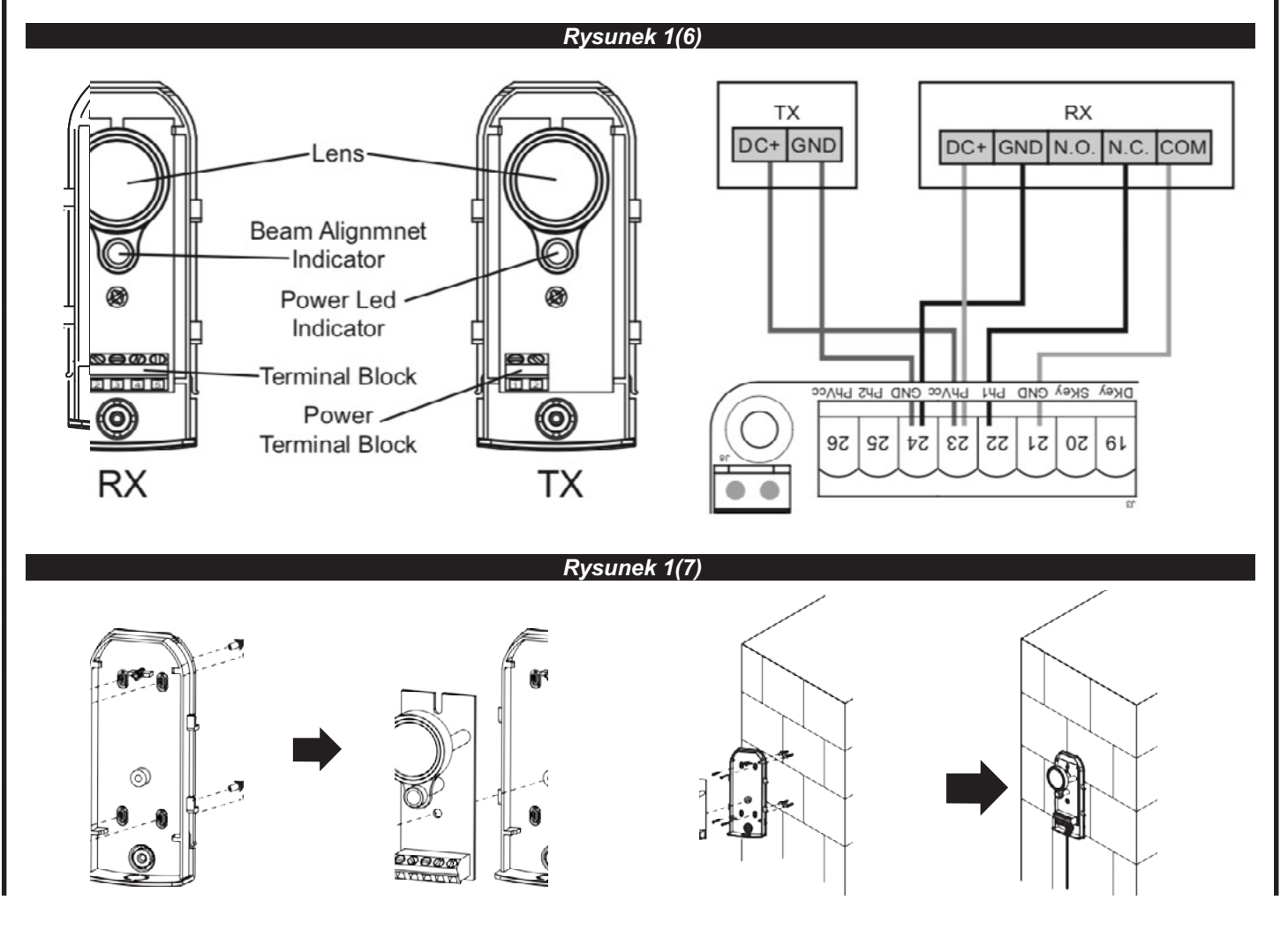

## 3). Rozpoczęcie pracy

#### Uwaga:

knall

(A) Zapamiętywanie nadajnika należy wykonać przed rozpoczęciem nauki systemu.

#### (B) Weryfikacja STANU BRAMY.

- Xwolnić silnik przekładniowy za pomocą klucza zwalniającego i przesunąć bramę do środka tak, aby mogła swobodnie poruszać się zarówno w kierunku otwierania, jak i zamykania; następnie zablokować silnik.
- Należy kilkakrotnie otworzyć i zamknąć bramę, upewniając się, że brama styka się z łącznikiem krańcowym przynajmniej 2-3 cm przed ogranicznikiem mechanicznym.

## 3.1 Krok 1: Zapamiętywanie zdalne

### 3.1.1 Zapamiętywanie

1. Nacisnąć przycisk RF-Learn na panelu sterowania (Rysunek 1) tyle razy, ile wynosi liczba odpowiadająca żądanemu poleceniu, zgodnie z poniższą tabelą. W ciągu 10s nacisnąć odpowiedni przycisk na pilocie, który ma zostać zapamiętany (Rysunek 1)

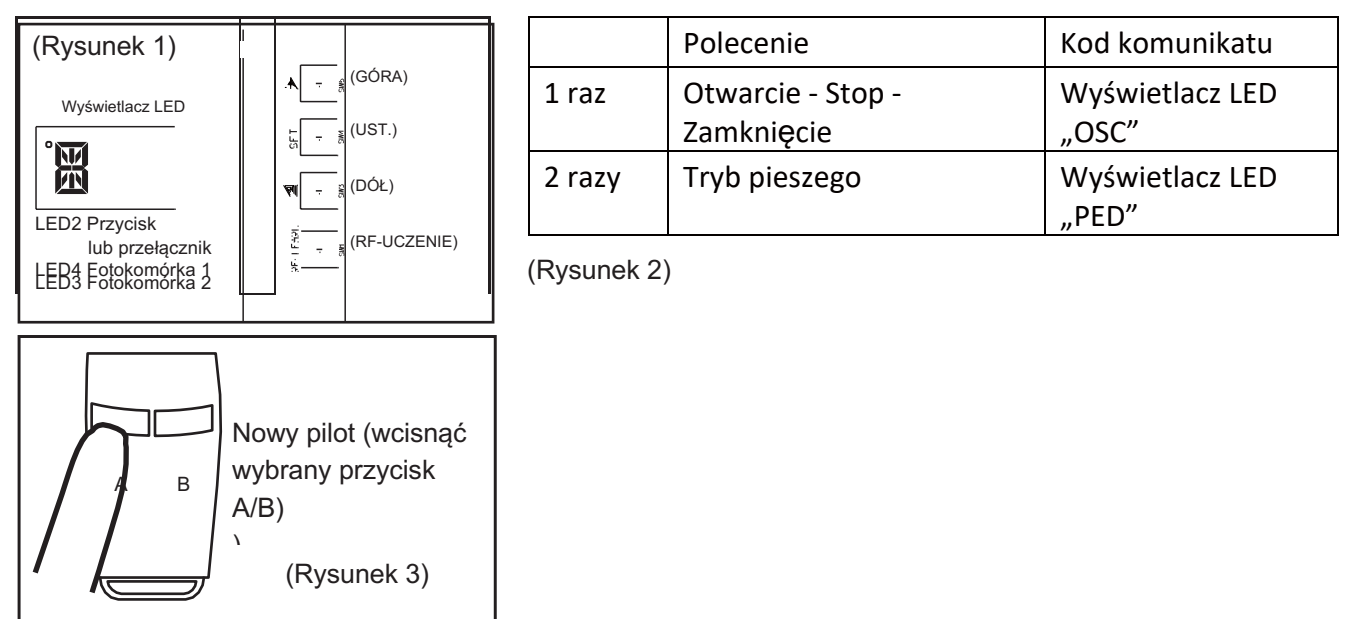

2. Upewnić się, że na wyświetlaczu LED pojawia się trzykrotnie napis "OSC" lub "PED". Kod odpowiada wybranemu poleceniu. (Rysunek 2)

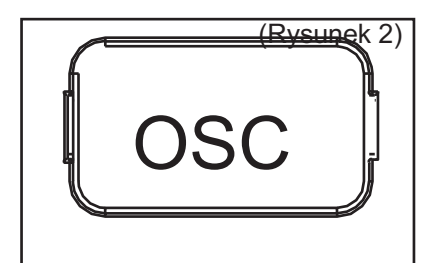

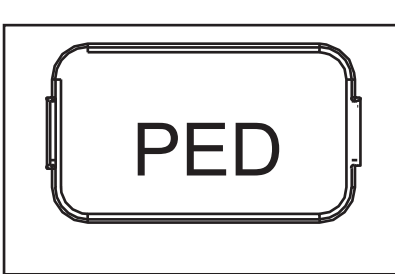

3. Powtórzyć kroki 1 i 2 w ciągu 10s, jeśli są inne piloty do zapamiętania dla tego samego typu polecenia. Brak działania w ciągu 10s spowoduje automatyczne zakończenie etapu zapamiętywania.

## 3.1.2 Usuwanie polecenia z pamięci

Dla każdego zapamiętanego przycisku wymagany jest pojedynczy etap kasowania.

- 1. Nacisnąć i przytrzymać przycisk RF-LEARN (Rysunek 3) na panelu sterowania przez 5 sekund.
- 2. Poczekać, aż na wyświetlaczu LED pojawi się napis "DKY", a następnie w ciągu trzech sekund:
- 3. Nacisnąć przycisk pilota, z którego chce się usunąć plecenie. Po wymazaniu pilota wyświetlacz LED zamiga pięciokrotnie.
- 4. W przypadku chęci wymazania poleceń z kolejnych przycisków należy powtórzyć powyższe kroki.

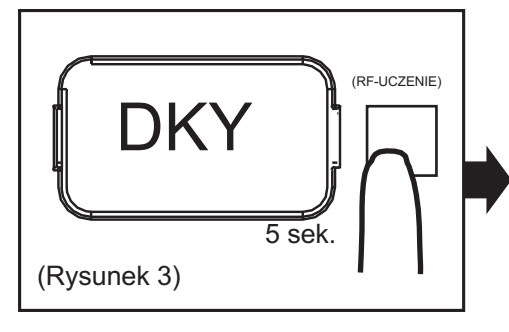

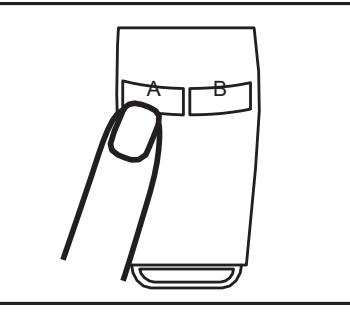

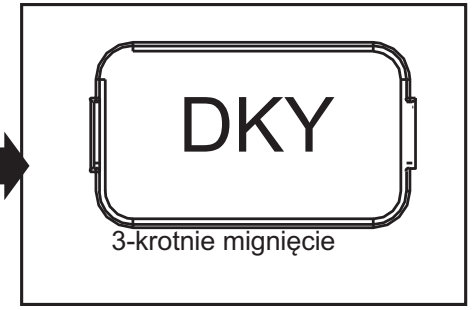

## 3.1.3 Wymazywanie pamięci wszystkich pilotów

Po wykonaniu tej operacji wszystkie zapamiętane nadajniki zostaną usunięte.

- 1. Nacisnąć i przytrzymać przycisk RF-LEARN (Rysunek 4) na panelu sterowania przez 10 sekund.
- 2. Poczekać, aż na wyświetlaczu LED pojawi się napis "DAL". (Po wyświetleniu DKY nie puszczać przycisku.) Cała pamięć zostaje usunięta.

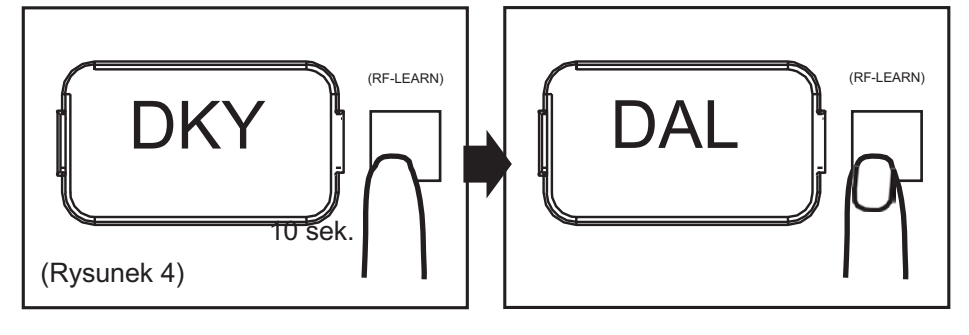

## 3.2 Krok 2: Uczenie się systemu

#### Krok 1:

Nacisnąć i przytrzymać przycisk SET przez 3s. Gdy wyświetlacz LED pokaże napis "LEA" należy zwolnić przycisk SET, wówczas silnik automatycznie uruchamia procedurę uczenia się systemu, a po jej zakończeniu wyświetlacza pokazuje "D-G" lub "S-G" (Nie jest wymagany pilot zdalnego sterowania)

Uwaga: Sprawdzić ustawienie parametrów "FI" (podwójna/pojedyncza) przed przejściem do trybu uczenia się systemu

#### Przywrócenie ustawień domyślnych

na 3 sek.

2

Nacisnąć i przytrzymać przycisk W GÓRĘ + W DÓŁ + W GÓRĘ + W DÓŁ na5s - panel przywraca ustawienia domyślne

#### Uwaga:

1

- Gdy wyświetlacz LED pokazuje "D-G" oznacza to, że proces uczenia się systemu został zakończony w przypadku instalacji podwójnej bramy
  Gdy wyświetlacza LED pokazuje "S-G" oznacza to, że proces uczenia się systemu został zakończony w przypadku instalacji pojedynczej bramy.
- GÓRA CO SET CO NACIÓN LEA D-G/S-G

#### A. Brama podwójna:

(1) Skrzydło podrzędne zamknięte  $\rightarrow$  (2) Skrzydło główne zamknięte  $\rightarrow$  (3) Skrzydło główne otwarte  $\rightarrow$ 

3

(4) Skrzydło podrzędne otwarte  $\rightarrow$  (5) Skrzydło podrzędne zamknięte  $\rightarrow$  (6) Skrzydło główne zamknięte

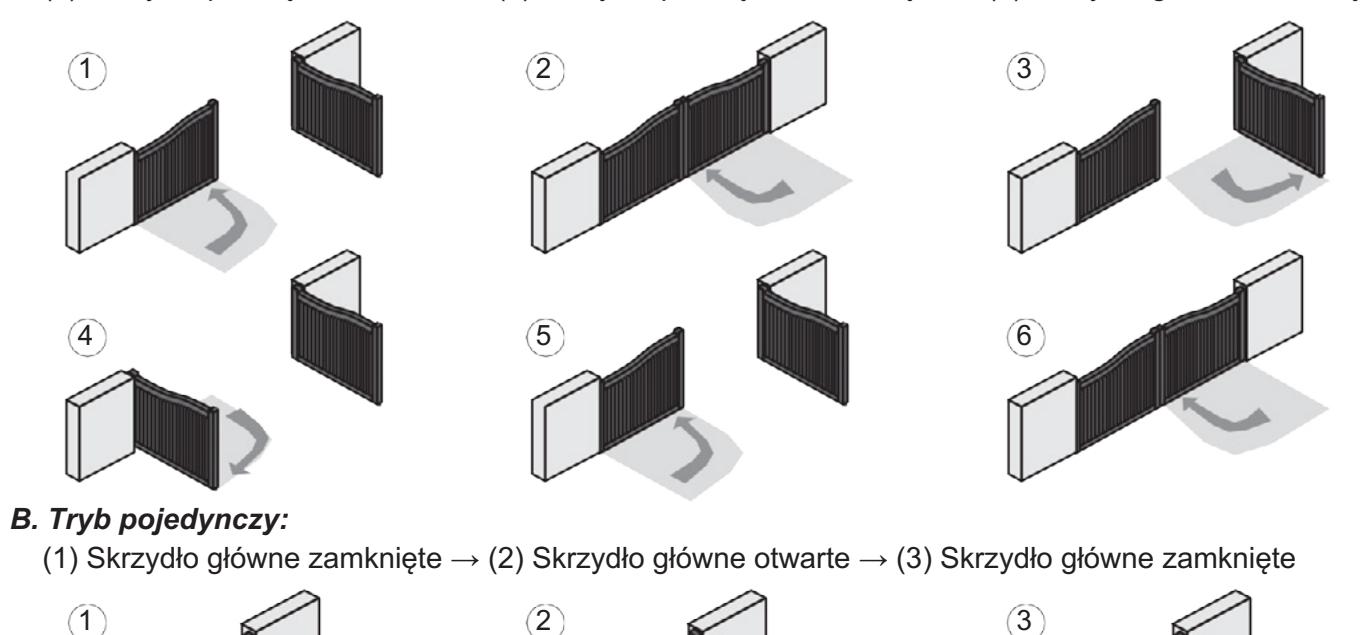

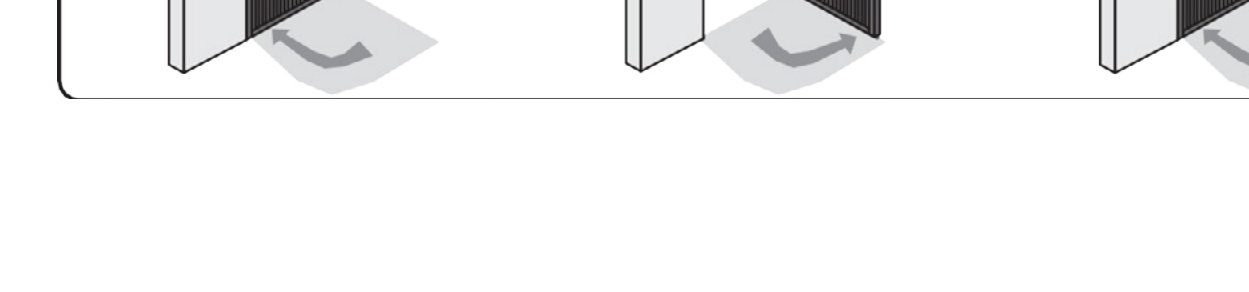

## 4). Obsługa bramy

- (A) Faza otwierania bramy: Skrzydła bramy zatrzymują się po aktywowaniu nadajnika/przycisku/przełącznika, a zamykają po ponownym aktywowaniu nadajnika/przycisku/przełącznika.
- (B) Faza zamykania bramy: Skrzydła bramy zatrzymują się po aktywowaniu nadajnika/przycisku/przełącznika i otwierają po ponownym aktywowaniu nadajnika/przycisku/przełącznika.

## 5). Bezpieczeństwo obsługi bramy

Faza otwierania bramy: Ze względów bezpieczeństwa skrzydła bramy zatrzymują się w przypadku napotkania przeszkód. Faza zamykania bramy: Ze względów bezpieczeństwa skrzydła bramy cofają się na 2 sekundy w przypadku napotkania przeszkód.

## 6). Wskazania LED

## 6.1 Diody LED

LED2 D Key/S Key : przełącznik lub przycisk aktywny, włączy się LED2.LED4 Ph1 : dioda LED4 włączy się po wyzwoleniu fotokomórki Ph1.

LED3 Ph2 : dioda LED3 włączy się po wyzwoleniu fotokomórki Ph2.

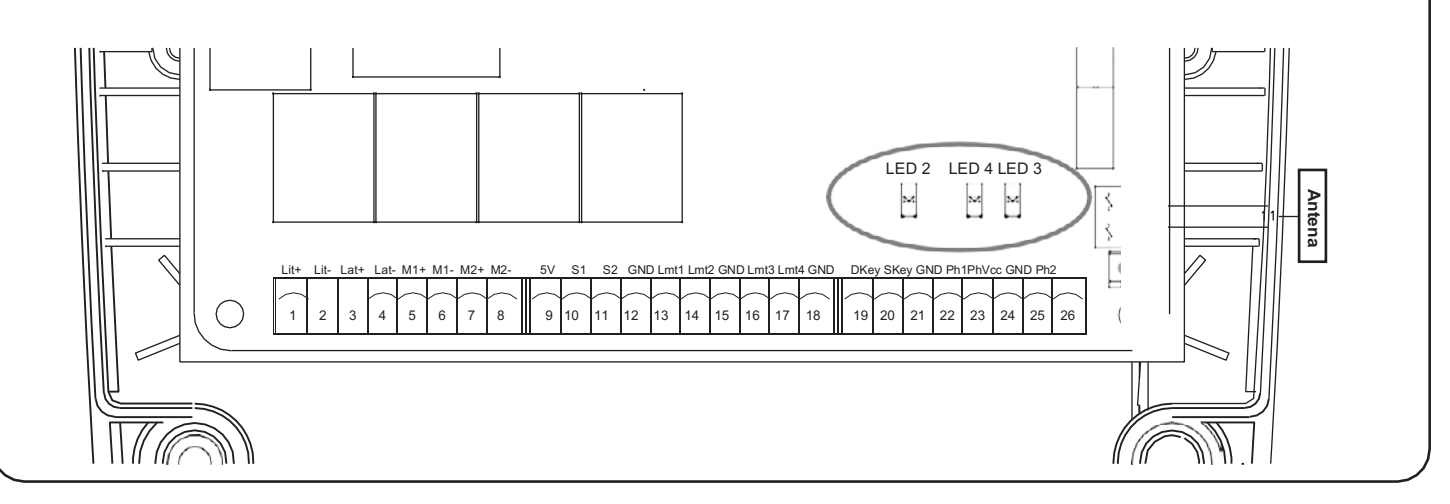

| Vyśw. LED | Programowalne funkcje W                                                                                                    | yśw. LED Programowalne funkcje                                                                                                    |
|-----------|----------------------------------------------------------------------------------------------------|----------------------------------------------------------------------------------------------------|
|           | [LEA] oznacza, że silnik przechodzi w tryb<br>uczenia się, nie przerywać procedury<br>[D-G] oznacza, że silnik ukończył                   | Po zatrzymaniu bramy na wyświetlaczu LED<br>pojawia się napis 'STP' do momentu wydania<br>następnego polecenia, a po 10 sekundach bez<br>żadnego działania wyświetlacz LED wyłącza się              |
|           | procedurę uczenia w przypadku<br>podwójnej bramy<br>[S-G] oznacza, że silnik ukończył                                                     | Podczas zamykania bramy wyświetlacz LED<br>pokazuje "CLS" przez 2s po czym przełącza się<br>na wyświetlanie bieżącego natężenia prądu                                                               |
|           | procedurę uczenia w przypadku<br>pojedynczej bramy                                                                                        | Wyświetlacz LED pokazuje "S01" - oznacza to,<br>że panel nie wykrył podłączenia na M1+/M1 i<br>M2+/M2 przed rozpoczęciem procesu uczenia                                                            |
|           | Naciśnięcie i przytrzymanie przycisków GÓRA + UST. + DÓŁ przez 5s powoduje wymazanie                                                      | dl systemu podwójnej bramy.                                                                                                    |
|           | pamięci systemu i powrót do ustawień<br>domyślnych                                                                                        | Wyświetlacz LED pokazuje "S02" - oznacza to, ż<br>panel nie wykrył podłączenia M1+/M1, ale wykrył<br>podłączenie M2+/M2, należy powiadomić                                                          |
|           | Podczas otwierania bramy wyświetlacz<br>LED pokazuje "OPN" przez 2s po czym<br>przełącza się na wyświetlanie bieżącego<br>nateżenia prądu | instalatora o konieczności sprawdzenia<br>podłączenia przewodu silnika, jeśli jest to system<br>z pojedynczą bramą, przewód silnika powinien<br>być podłączony do zacisku M1+/M1 a nie do<br>M2+/M2 |
|           |                                                                                                    | Wyświetlacz LED pokazuje "S03" - oznacza to,                                                                                                    |

GÓ C

SET

DÓł

ື⊙

Ponownie wcisnąć przycisk "SET", aby wejść do ustawień

Pchn

3

## 7). Modyfikacja parametrów

### 7.1 Programowanie

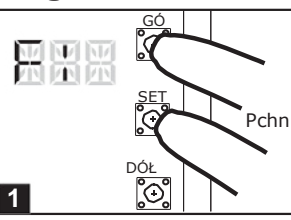

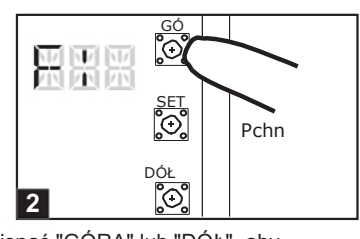

Wcisnąć "GÓRA+SET" przez 3 sekundy Wcisnąć "GÓRA" lub "DÓŁ", aby przejść do wyświetlania ustawień programu z pozycji F1. Ustawianie pozycji od

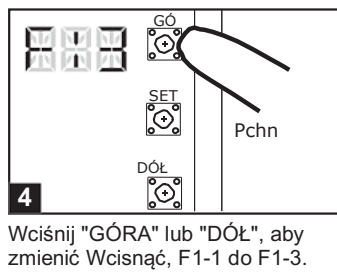

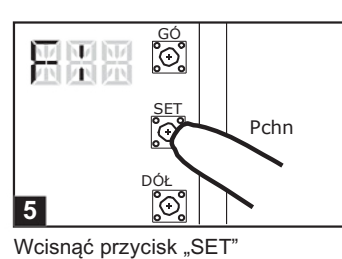

"DÓŁ", aby Wcisnąć przycisk "SET" I-1 do F1-3. ponownie, aby potwierdzić.

## 7.2 Parametr

| D Definicj | a Parametr                       |      | Stół          | Opis                               |
|------------|----------------------------------|------|---------------|------------------------------------|
| F1         | Typ silnika                      | F1-1 | Wyłącznik     | 1. Ustawienia fabryczne to "F1-1". |
|            |                                  | F1-2 | nadprądowy    |                                    |
|            |                                  | F1-3 | Czujnik Halla |                                    |
| F2         | Przetężenie dla otwierania       | F2-1 | 2A            | 1. Ustawienia fabryczne to "F2-2". |
|            | bramy                            | F2-2 | 3A            |                                    |
|            |                                  | F2-3 | 4A            |                                    |
|            |                                  | F2-4 | 5A            |                                    |
| F3         | Przetężenie dla zamknięcia       | F3-1 | 2A            | 1. Ustawienia fabryczne to "F3-2". |
|            | bramy                            | F3-2 | 3A            |                                    |
|            |                                  | F3-3 | 4A            |                                    |
|            |                                  | F3-4 | 5A            |                                    |
| F4         | Prędkość silnika przy otwieraniu | F4-1 | 40%           | 1. Ustawienia fabryczne to "F4-3". |
|            |                                  | F4-2 | 50%           |                                    |
|            |                                  | F4-3 | 75%           |                                    |
|            |                                  | F4-4 | 100%          |                                    |
| F5         | Prędkość silnika przy zamykaniu  | F5-1 | 40%           | 1. Ustawienia fabryczne to "F5-3". |
|            |                                  | F5-2 | 50%           |                                    |
|            |                                  | F5-3 | 75%           |                                    |
|            |                                  | F5-4 | 100%          |                                    |
| F6         | Prędkość zwolnienia              | F6-1 | 40%           | 1. Ustawienia fabryczne to "F6-2". |
|            |                                  | F6-2 | 50%           |                                    |
|            |                                  | F6-3 | 60%           |                                    |
|            |                                  | F6-4 | 70%           |                                    |
| F7         | Odstęp czasowy pomiędzy          | F7-0 | 0 sek.        | 1. Ustawienia fabryczne to "F7-1". |
|            | skrzydłami (otwarcie)            | F7-1 | 2 sek.        |                                    |
|            |                                  | F7-2 | 5 sek.        |                                    |
|            |                                  | F7-3 | 10 sek.       |                                    |
|            |                                  | F7-4 | 15 sek.       |                                    |
|            |                                  | F7-5 | 20 sek.       |                                    |
|            |                                  | F7-6 | 25 sek.       |                                    |
|            |                                  | F7-7 | 35 sek.       |                                    |
|            |                                  | F7-8 | 45 sek.       |                                    |
|            |                                  | F7-9 | 55 sek.       |                                    |
|            |                                  |      | 1             |                                    |

Instrukcja użytkownika - www.knall.pl

# knall

| LED |                                  | r    |                                     |                                                        |
|-----|----------------------------------|------|-------------------------------------|--------------------------------------------------------|
| F8  | Odstęp czasowy pomiędzy          | F8-0 | 0 sek.                              | 1. Ustawienia fabryczne to "F8-1".                     |
|     | skrzydłami (zamknięcie)          | F8-1 | 2 sek.                              |                                                        |
|     |                                  | F8-2 | 5 sek.                              |                                                        |
|     |                                  | F8-3 | 10 sek.                             |                                                        |
|     |                                  | F8-4 | 15 sek.                             |                                                        |
|     |                                  | F8-5 | 20 sek.                             |                                                        |
|     |                                  | F8-6 | 25 sek.                             |                                                        |
|     |                                  | F8-7 | 35 sek.                             |                                                        |
|     |                                  | F8-8 | 45 sek.                             |                                                        |
|     |                                  | F8-9 | 55 sek.                             |                                                        |
| F9  | Automatyczne zamykanie           | F9-0 | Funkcja WYŁ. 3                      | 1. Tryb automatycznego zamknięcia aktywuje się po      |
|     |                                  | F9-1 | sek.                                | dotarciu bramy do położenia końcowego lub jej ręczneg  |
|     |                                  | F9-2 | 10 sek.                             | zatrzymania. W przypadku aktywacji nadajnika, przycis  |
|     |                                  | F9-3 | 20 sek.                             | lub przełącznika przed zakończeniem odliczania do      |
|     |                                  | F9-4 | 40 sek.                             | automatycznego zamkniecia, brama zamknie się           |
|     |                                  | F9-5 | 60 sek.                             | natvchmiast                                            |
|     |                                  | F9-6 | 120 sek                             | 2 Ustawienia fabryczne to F9-0"                        |
|     |                                  | F9-7 | 180 sek                             |                                                        |
|     |                                  | F9-8 | 300 sek                             |                                                        |
| E۸  |                                  |      |                                     | 1. Patrz pupkt 7.2 Llatawiania fatakomárki             |
| FA  | bezpieczeństwa                   |      |                                     |                                                        |
|     |                                  |      |                                     | 2. Ostawienia labryczne to "FA-1.                      |
|     |                                  | FA-3 |                                     |                                                        |
|     |                                  | FA-4 | l ryb 4                             |                                                        |
| FB  | Tryb pieszego                    | FB-0 | Funkcja WYŁ.                        | 1. Ustawienia fabryczne to "FB-1".                     |
|     |                                  | FB-1 | Funkcja WŁ.                         |                                                        |
| FC  | Migające światło                 | FC-0 | Funkcja WYŁ.                        | 1. Po włączeniu funkcji FC-1 światło będzie migać prze |
|     |                                  | FC-1 | Funkcja WŁ.                         | 3 sek. przed uruchomieniem bramy. Po jej wyłączenie    |
|     |                                  |      |                                     | światło zapala się na czas pracy silnika.              |
|     |                                  |      |                                     | 2. Ustawienia fabryczne to "FC-0".                     |
| FD  | Aktywacja fotokomórki            | FD-0 | Funkcja WYŁ.                        | 1. Ustawienia fabryczne to "FD-0".                     |
|     |                                  | FD-1 | Funkcja WŁ.                         |                                                        |
| FE  | Aktywacja fotokomórki 2          | FE-0 | Funkcja WYŁ.                        | 1. Ustawienia fabryczne to "FE-0".                     |
|     |                                  | FE-1 | Funkcja WŁ.                         |                                                        |
| FF  | Brzęczek alarmowy                | FF-0 | Funkcja WYŁ.                        | 1. Ustawienia fabryczne to "FF-0".                     |
|     |                                  | FF-1 | Funkcja WŁ.                         |                                                        |
| FG  | Tryb zatrzasku elektrycznego     | FG-0 | Standardowe otwarcie bramy          | 1. Jeżeli włączono funkcję FG-1, silnik odwróci obroty |
|     |                                  | FG-1 | Zwolnienie bramy                    | na 0,25s w celu zwolnienia bramy. 2.                   |
|     |                                  |      | przed otwarciem (cofniecie bramy na | Ustawienia fabryczne to "FG-1".                        |
|     |                                  |      | 0,25s)                              |                                                        |
| FH  | Kierunek LED                     | FH-0 | Gdy bloczek krańcowy jest na górze  | 1. Ustawienia fabryczne to "FH-1".                     |
|     |                                  | FH-1 | Gdy bloczek krańcowy jest na dole   |                                                        |
| FI  | Brama podwójna/pojedyncza        | FI-1 | Brama pojedyncza                    | 1. Ustawienia fabryczne to "FI-2".                     |
|     |                                  | FI-2 | Brama podwójna                      |                                                        |
| FJ  | Odwrócenie czasu po zamknięciu w | FJ-0 | Funkcja WYŁ.                        | 1. Ustawienia fabryczne to "FJ-0".                     |
|     | wyniku przetężenia               | FJ-1 | 0.1 sek.                            |                                                        |
|     |                                  | FJ-2 | 0.2 sek.                            |                                                        |
|     |                                  | FJ-3 | 0.3 sek.                            |                                                        |
|     |                                  | FJ-4 | 0.4 sek.                            |                                                        |
|     |                                  | FJ-5 | 0.5 sek.                            |                                                        |
|     |                                  | FJ-6 | 0.6 sek.                            |                                                        |
|     |                                  |      |                                     |                                                        |
|     |                                  |      |                                     |                                                        |
|     |                                  |      |                                     |                                                        |
|     |                                  |      |                                     |                                                        |
|     |                                  |      |                                     |                                                        |
|     |                                  |      |                                     |                                                        |

Uwaga (ustawienie nadprądowe F1-3 w trybie czujnika Halla): Tylko w trybie czujnika Halla "F1-3" płytka drukowana rejestruje wszystkie bieżące wartości w trybie uczenia. Wyregulować wartość przetężenia ustawiając funkcję F3 po zakończeniu trybu uczenia. Zarejestrowane wartości natężenia prądu będą wzrastać zgodnie z wartością wyświetlaną na wyświetlaczu LED jako wartość przetężenia.

# knall

Wartość można regulować naciskając przyciski GÓRA i DÓŁ. Maksymalna wartość to 50(5,0A) a minimalna to 05(0,5A). Wyświetlacz LED, przykład:

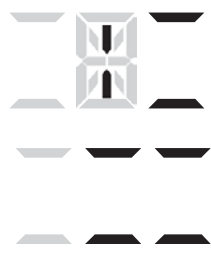

Wskazuje 1,0 A: wszystkie zarejestrowane wartości wzrosną o 1 A jako wartość

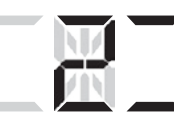

Wskazuje 2,8 A: wszystkie zarejestrowane wartości wzrosną o 2,8 A jako wartość

Wskazuje 0,6 A: wszystkie zarejestrowane wartości wzrosną o 0,6 A w jako wartość

## 7.3 Działanie fotokomórki

FA-1 Fotokomórka OTWARTA/ZAMKNIĘTA (ustawienie standardowe)

| Położenie bramy                        | Przy aktywnych urządzeniach zabezpieczających          |                                 |  |
|----------------------------------------|--------------------------------------------------------|---------------------------------|--|
| Rodzaj urządzenia<br>zabezpieczającego | PH1<br>Fotokomórka - ZAMKNIĘTA                         | PH2<br>Fotokomórka -<br>OTWARTA |  |
| CAŁKOWICIE<br>ZAMKNIĘTA                | Brak wpływu                                            | Otwarcie<br>niedozwolone        |  |
| CAŁKOWICIE<br>OTWARTA                  | Ponowne załadowanie czasu<br>automatycznego zamknięcia | Brak wpływu                     |  |
| ZATRZYMANIE W<br>TRAKCIE RUCHU         | Ponowne załadowanie czasu<br>automatycznego zamknięcia | Otwarcie<br>niedozwolone        |  |
| ZAMYKANIE                              | Otwarta                                                | Brak wpływu                     |  |
| OTWIERANIE                             | Brak wpływu                                            | Zamknięta                       |  |

#### FA-2 Bezpieczna krawędź

| Położenie bramy                | Przy aktywnych urządzeniach zabezpieczających          |                                                    |  |
|--------------------------------|--------------------------------------------------------|----------------------------------------------------|--|
| Rodzaj urządzenia              | PH1                                                    | PH2                                                |  |
| zabezpieczającego              | Fotokomorka - ZAMKNIĘ I A                              | Bezpieczna krawędz                                 |  |
| CAŁKOWICIE<br>ZAMKNIĘTA        | Brak wpływu                                            | Otwarcie niedozwolone                              |  |
| CAŁKOWICIE<br>OTWARTA          | Ponowne załad                                          | owanie czasu automatycznego zamknięcia             |  |
| ZATRZYMANIE W<br>TRAKCIE RUCHU | Ponowne załadowanie czasu<br>automatycznego zamknięcia | OTWARCIE/ZAMKNIĘCIE<br>niedozwolone                |  |
| ZAMYKANIE                      | Otwarta                                                | Cofnięcie do położenia<br>otwartego na 2 sekundy   |  |
| OTWIERANIE                     | Brak wpływu                                            | Cofnięcie do położenia<br>zamkniętego na 2 sekundy |  |

#### FA-3 Wyłącznie otwieranie (wykrywacz pojazdów)

| Położenie bramy                        | Przy aktywnych urządzeniach zabezpieczających          |                                        |  |
|----------------------------------------|--------------------------------------------------------|----------------------------------------|--|
| Rodzaj urządzenia<br>zabezpieczającego | PH1<br>Fotokomórka - ZAMKNIĘTA                         | PH2<br>Urządzenie<br>otwierające       |  |
| CAŁKOWICIE<br>ZAMKNIĘTA                | Brak wpływu                                            | Otwarta                                |  |
| CAŁKOWICIE<br>OTWARTA                  | Ponowne załad                                          | owanie czasu automatycznego zamknięcia |  |
| ZATRZYMANIE W<br>TRAKCIE RUCHU         | Ponowne załadowanie czasu<br>automatycznego zamknięcia | Otwarta                                |  |
| ZAMYKANIE                              | Otwarta                                                | Otwarta                                |  |
| OTWIERANIE                             | Brak wpływu                                            | Brak wpływu                            |  |

#### FA-4 Konfiguracja dwóch fotokomórek

Położenie bramy

Przy aktywnych urządzeniach zabezpieczających

| Podzoj urzedzenie              | PH1                                                 | PH2                                |
|--------------------------------|-----------------------------------------------------|------------------------------------|
| zabezpieczającego              | Fotokomórka - ZAMKNIĘTA                             | Fotokomórka -<br>OTWARTA/ZAMKNIĘTA |
| CAŁKOWICIE<br>ZAMKNIĘTA        | Brak wpływu                                         | Otwarcie niedozwolone              |
| CAŁKOWICIE<br>OTWARTA          | Otwarta na 2 sek. po wł. automatycznego<br>otwarcia | Brak wpływu                        |
| ZATRZYMANIE W<br>TRAKCIE RUCHU | Zamykanie niedozwolone                              | Otwarcie niedozwolone              |
| ZAMYKANIE                      | Otwarta                                             | Brak wpływu                        |
| OTWIERANIE                     | Brak wpływu                                         | Stop                               |

## 8). Specyfikacja techniczna

| Główne źródło zasilania | 230Vac/110Vac, 50Hz/60Hz                                           |
|-------------------------|--------------------------------------------------------------------|
| Akumulator rezerwowy    | 2szt. akumulatorów do pracy w sytuacjach awaryjnych, po 2,2A każda |
| Płytka odbiornika       | 433.92MHz; 200 wpisów w pamięci                                    |
| Instalacja              | Montaż na ścianie w pozycji pionowej                               |
| Temperatura pracy       | -20°C~+50°C                                                        |
| Wymiary                 | 275mm * 195mm * 102mm                                              |